## Setting the language to Welsh in **Windows** (Windows PC on Campus)

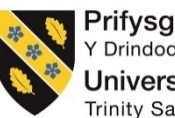

Prifysgol Cymru Y Drindod Dewi Sant University of Wales Trinity Saint David

To successfully change the default language of Windows to Welsh, please follow the steps below;

**1.** Login to the computer on campus.

NB. If you are already logged onto a campus computer, please ensure you save any work before proceeding.

2. Click on the 'Start' button

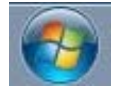

3. Click on 'Control Panel'

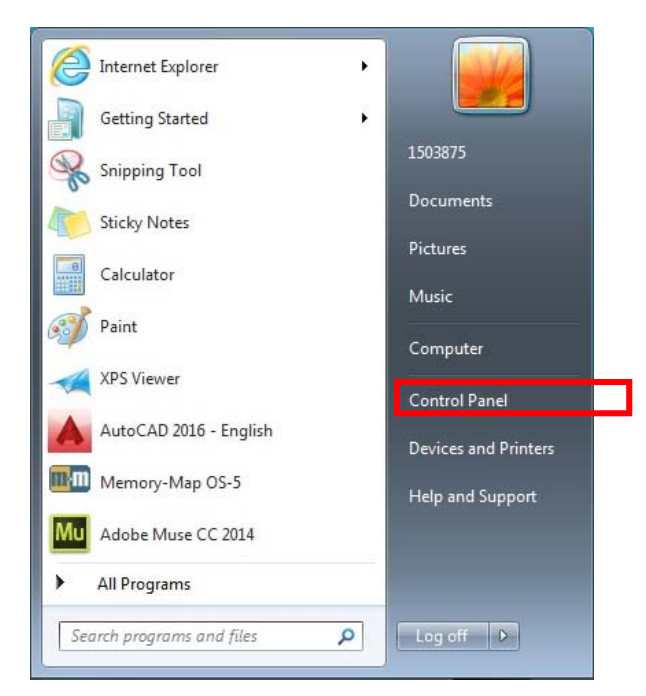

4. Click on 'Region and Language'

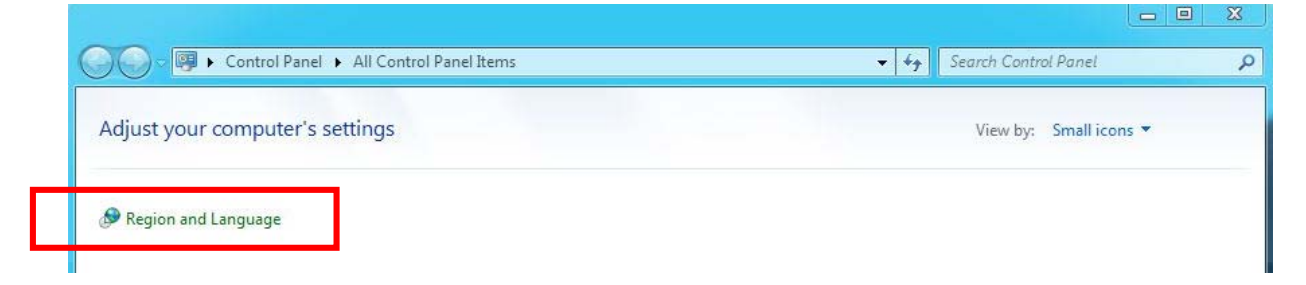

5. Select the 'Keyboards and Languages' tab

| Keyb<br>To c | oards and other input languages<br>hange your keyboard or input language click Change keyboards.<br>Change keyboards   |
|--------------|----------------------------------------------------------------------------------------------------|
| How          | do I change the keyboard layout for the Welcome screen?                                                                |
| Displ        | ay language                                                                                                    |
| Inst<br>whe  | all or uninstall languages that Windows can use to display text and<br>ere supported recognize speech and handwriting. |
|              | 🚱 Install/uninstall languages                                                                                          |
| Cho          | bose a display language:                                                                                               |
| Eng          | glish                                                                                                    |
|              |                                                                                                    |
|              |                                                                                                    |
|              |                                                                                                    |
|              |                                                                                                    |
|              |                                                                                                    |
|              |                                                                                                    |

6. Under 'Choose a display language', select 'Cymraeg' from the drop down option

| Formats Keyboards and Languages                                    |                                                                |
|--------------------------------------------------------------------|----------------------------------------------------------------|
| Keyboards and other input langua                                   | ages                                                           |
| To change your keyboard or inpu                                    | ut language click Change keyboards.                            |
|                                                                    | Change keyboards                                               |
| How do I change the keyboard la                                    | ayout for the Welcome screen?                                  |
| Display language                                                   |                                                                |
| Install or uninstall languages that where supported recognize spee | at Windows can use to display text and<br>ech and handwriting. |
|                                                                    | 🛞 Install/uninstall languages                                  |
| Choose a display language:                                         |                                                                |
| Cymraeg                                                            | •                                                              |
| English                                                            |                                                                |
| Cynnaeg                                                            |                                                                |
|                                                                    |                                                                |
|                                                                    |                                                                |
|                                                                    |                                                                |
|                                                                    |                                                                |
|                                                                    | ides?                                                          |
| How can I install additional langua                                |                                                                |

7. Click 'Apply'

8. A separate window will pop-up, click 'Log off now'

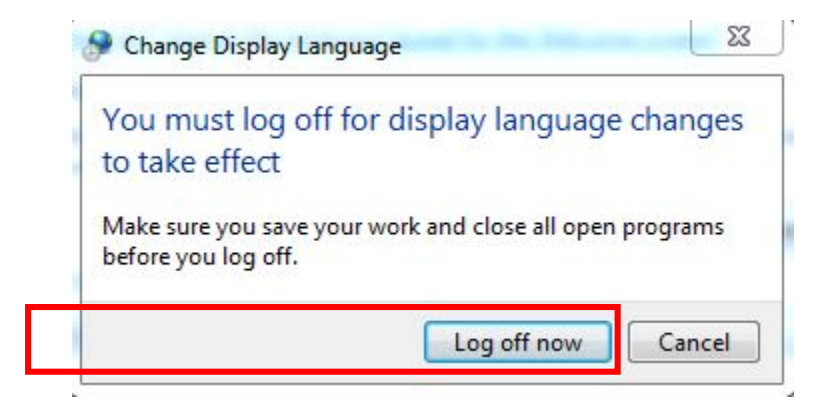

**9.** Finally, log back onto the same computer with the same credentials and the language will now be set to Welsh – Complete!

## To revert Windows back to its original settings, please follow the steps below;

1. Click on 'Panel Rheoli'

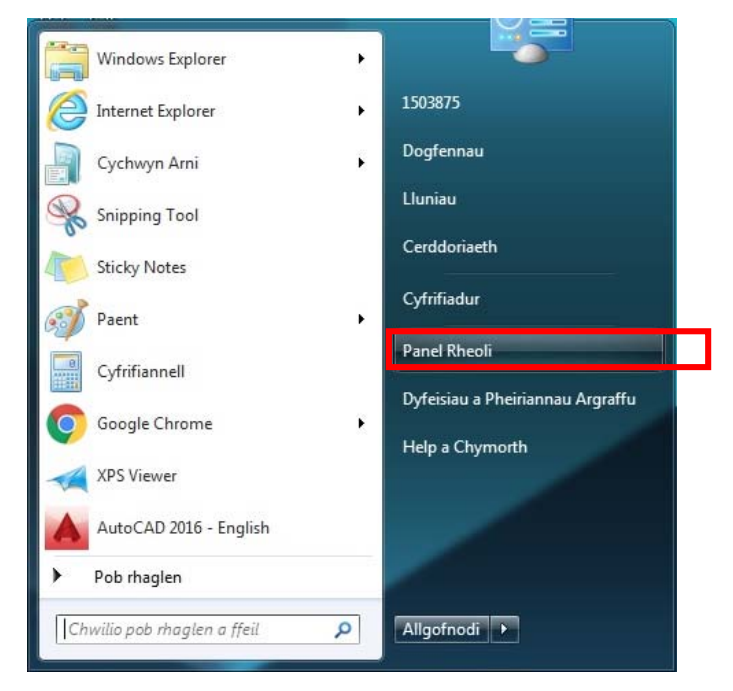

2. Click on 'Rhanbarth ac laith'

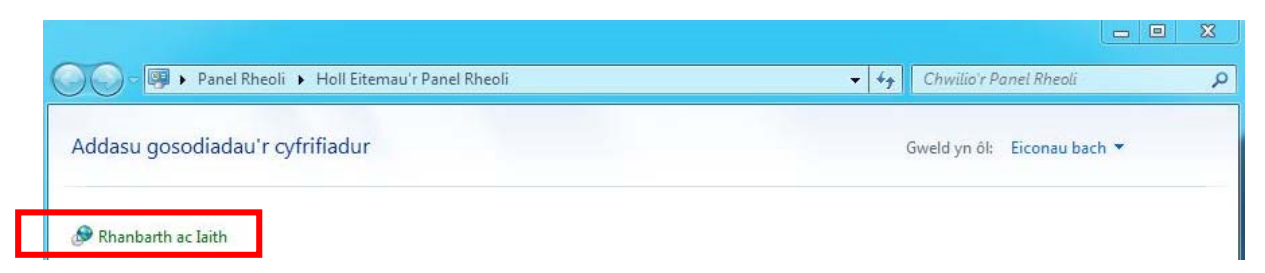

3. Select the 'Bysellfyrddau ac leithoedd' tab

| omatau         | Bysellfyrddau ac leithoedd                                                                                |
|----------------|----------------------------------------------------------------------------------------------------|
| Bysellfy       | yrddau ac ieithoedd mewnbynnu eraill                                                                      |
| Inewig         | d iaith y bysellfwrdd neu'r iaith mewnbynnu, cliciwch Newid bysellfyrddau.                                |
|                | Newid bysellfyrddau                                                                                       |
| Sut ma         | ae newid cynllun y bysellfwrdd ar gyfer y sgrin Croeso?                                                   |
| Iaith y        | dangosydd                                                                                                 |
| Gosod<br>adnab | d neu ddadosod ieithoedd y gall Windows eu defnyddio i ddangos testun ac<br>bod lleferydd a llawysgrifen. |
|                |                                                                                                    |
|                | 👹 Gosod/dadosod ieithoedd                                                                                 |
| Dewis          | wch iaith y dangosydd:                                                                                    |
| Dewis<br>Cym   | swch iaith y dangosydd:                                                                                   |
| Dewis<br>Cym   | swch iaith y dangosydd: raeg                                                                              |
| Dewis<br>Cym   | wch iaith y dangosydd:                                                                                    |
| Dewis<br>Cym   | swch iaith y dangosydd:                                                                                   |
| Dewis<br>Cym   | swch iaith y dangosydd:<br>raeg                                                                           |
| Dewis<br>Cym   | wch iaith y dangosydd:<br>Irraeg                                                                          |
| Dewis<br>Cym   | raeg                                                                                                    |
| Dewis<br>Cym   | swch iaith y dangosydd:<br>rraeg                                                                          |

4. Under 'Dewiswch iaith y dangosydd', select 'English' from the drop down option

| Bysellfyrddau ac ieithoedd mewnbynnu era<br>I newid iaith y bysellfwrdd neu'r iaith mew                                                                                                    |                                        |
|----------------------------------------------------------------------------------------------------|----------------------------------------|
| I newid iaith y bysellfwrdd neu'r iaith mew                                                                                                    | aill                                   |
|                                                                                                    | nbynnu, cliciwch Newid bysellfyrddau.  |
|                                                                                                    |                                        |
|                                                                                                    | Newid bysellfyrddau                    |
| Colores i de la colores la colores de la colores de la col | free of specific data                  |
| Sut mae newid cynllun y bysellfwrdd ar gy                                                                                                    | fer y sgrin Croeso?                    |
| laith y dangosydd                                                                                                    |                                        |
| Gosod neu ddadosod ieithoedd y gall Wir                                                                                                    | ndows eu defnyddio i ddangos testun ac |
| adnabod lleferydd a llawysgrifen.                                                                                                    |                                        |
|                                                                                                    | Gosod/dadosod jeithoedd                |
| Dewiswich iaith y dangosyddy                                                                                                    |                                        |
| Dewiswen latin y dangosydd.                                                                                                    |                                        |
| Cymraeg                                                                                                    | •                                      |
| English                                                                                                    |                                        |
| Cynnaeg                                                                                                    |                                        |
|                                                                                                    |                                        |
|                                                                                                    |                                        |
|                                                                                                    |                                        |
|                                                                                                    |                                        |
|                                                                                                    |                                        |
| Sut mae gosod ieithoedd ychwanegol?                                                                                                    |                                        |
|                                                                                                    |                                        |

5. Click 'Defnyddio'

6. A separate window will pop-up, click 'Allgofnodi nawr'

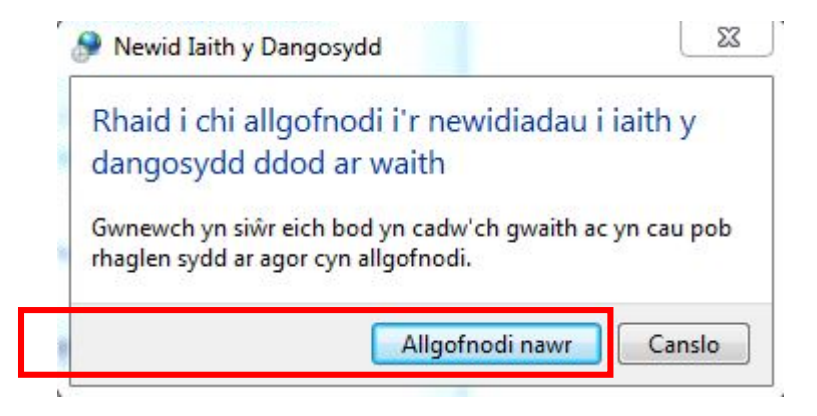

**7.** Finally, log back onto the same computer with the same credentials and the language will now be set to English.

## **Problems?**

If you encounter any problems along the way, please contact the IT Service Desk via our web based ticketing system at <u>http://webhelp.uwtsd.ac.uk</u> or email at <u>ITServiceDesk@uwtsd.ac.uk</u> or phone 0300 500 5055.